# Recuperación de Contraseñas para Catalyst 4500/4900 Switches con Supervisor Engine

# Contenido

Introducción Prerequisites Requirements Componentes Utilizados Convenciones Antecedentes Proceso de configuración Ejemplo de configuración y salida Información Relacionada

# Introducción

Este documento describe cómo recuperar una contraseña perdida en un switch Catalyst 4500/4900 que tiene un Supervisor Engine que ejecuta Cisco IOS® Software.

# Prerequisites

## Requirements

No hay requisitos específicos para este documento.

## **Componentes Utilizados**

Este documento no tiene restricciones específicas en cuanto a versiones de software y de hardware.

The information in this document was created from the devices in a specific lab environment. All of the devices used in this document started with a cleared (default) configuration. Si tiene una red en vivo, asegúrese de entender el posible impacto de cualquier comando.

## Convenciones

Consulte Convenciones de Consejos TécnicosCisco para obtener más información sobre las convenciones del documento.

## Antecedentes

**Nota:** En los Catalyst 4500/4000 Series Switches, Supervisor Engines II+, II+10GE, II+TS, III, IV, V y V-10GE soportan solamente el Cisco IOS Software y Supervisor Engines I y II

soportan solamente el Catalyst OS Software. Para recuperar la contraseña en Supervisor Engines I o II, consulte <u>Procedimiento de Recuperación de Contraseña para el Catalyst que</u> <u>Ejecuta CatOS</u>.

Este documento describe cómo recuperar una contraseña perdida o desconocida en un switch Catalyst 4500/4000 con Supervisor Engine II-Plus (WS-X4013+), Supervisor Engine II-Plus-TS (WS-X4013+TS), Supervisor Engine II-Plus-10GE (WS-X4013+10GE), Supervisor Engine III (WS-X4014), Supervisor Engine IV (WS-X4515), Supervisor Engine V (WS-X4516), módulo de motor supervisor V-10GE (WS-X4516-10GE), switches Cisco Catalyst 4948, Cisco Catalyst 4948 10GE y Cisco Catalyst 4900M.

## Proceso de configuración

Para recuperar su contraseña en el switch Catalyst 4500/4900:

**Nota:** Asegúrese de tener acceso físico al switch y de utilizar el acceso de consola al módulo Supervisor Engine mientras realiza estos pasos. Para obtener detalles sobre la conexión de la consola del switch, consulte <u>Conexión de un Módem al Puerto de la Consola en Switches Catalyst</u>.

**Consejo:** La configuración del switch no se pierde si se sigue el procedimiento mencionado. Como práctica recomendada, Cisco recomienda tener una copia de respaldo de la configuración de todos los dispositivos de Cisco en el servidor TFTP o en un servidor de administración de red.

 Apague y encienda el dispositivo.Para apagar y encender el dispositivo, apáguelo y vuelva a encenderlo.Presione Ctrl-C dentro de los 5 segundos para evitar el inicio automático. Esta acción le coloca en el modo de mensaje del monitor ROM (ROMmon).

!--- Here, you power cycle the switch.

!--- At this point, press Ctrl-C.

```
Autoboot cancelled..... please wait!!!
Autoboot cancelled.... please wait!!!
rommon 1 > [interrupt]
```

!--- The module ended in the ROMmon.

rommon 1 > [interrupt]

 Ejecute el comando confreg comando en el rommon mensajeSeleccione las opciones que aparecen aquí en negrita para la recuperación de contraseña:
 rommon 1 > set

```
Configuration Summary :
=> load ROM after netboot fails
=> console baud: 9600
=> autoboot from: commands specified in 'BOOT' environment variable
do you wish to change the configuration? y/n [n]: y
enable "diagnostic mode"? y/n [n]: n
enable "use net in IP bcast address"? y/n [n]: n
disable "load ROM after netboot fails"? y/n [n]: n
enable "use all zero broadcast"? y/n [n]: n
enable "break/abort has effect"? y/n [n]: n
enable "ignore system config info"? y/n [n]: y
change console baud rate? y/n [n]: n
change the boot characteristics? y/n [n]: n
Configuration Summary :
=> load ROM after netboot fails
=> ignore system config info
=> console baud: 9600
=> autoboot from: commands specified in 'BOOT' environment variable
do you wish to save this configuration? y/n [n]:
                                                  У
You must reset or power cycle for new configuration to take effect
```

**Nota:** También puede utilizar el confreg 0x2142en el prompt ROMmon para establecer el valor del registro de configuración para saltar la configuración de inicio almacenada en la NVRAM. rommon 1 > confreg 0x2142

You must reset or power cycle for the new configuration to take effect.

 Ejecute el comando reset para que el módulo se reinicie. Debido a los cambios realizados en el paso 2, el módulo se reinicia pero ignora la configuración guardada.
 rommon 2 > reset

rommon 3 >

!--- Output suppressed.

#### Press RETURN to get started!

!--- Press Return.

00:00:21: %SYS-5-RESTART: System restarted -- Cisco Internetwork Operating System Software IOS (tm) Catalyst 4000 L3 Switch Software (cat4000-IS-M), Version 12.1(8a)EW, RELEASE SOFTWARE (fc1) TAC Support: http://www.cisco.com/tac Copyright (c) 1986-2002 by cisco Systems, Inc. Compiled Thu 24-Jan-02 17:34 by ccai 00:00:21: %SNMP-5-COLDSTART: SNMP agent on host Switch is undergoing a cold start Switch>

4. Asegúrese de que el valor del registro de configuración sea 0x2142.Este valor hace que el módulo arranque desde Flash sin una carga de la configuración guardada. Ejecute el comando enable en el indicador switch para ir al modo de habilitación. Luego, ejecute el comando show version para verificar el valor del registro de configuración. Switch>enable

Switch#show version Cisco Internetwork Operating System Software IOS (TM) Catalyst 4000 L3 Switch Software (cat4000-IS-M),

Version 12.1(8a)EW, RELEASE SOFTWARE (fc1) TAC Support: http://www.cisco.com/tac Copyright (c) 1986-2002 by cisco Systems, Inc. Compiled Thu 24-Jan-02 17:34 by ccai Image text-base: 0x00000000, data-base: 0x00AA2B8C

ROM: 12.1(10r)EY(1.21) Switch uptime is 5 minutes System returned to ROM by reload Running default software

cisco WS-C4006 (MPC8245) processor (revision 7) with 262144K bytes of memory. Processor board ID FOX04183666 Last reset from Reload 32 Gigabit Ethernet/IEEE 802.3 interface(s) 467K bytes of non-volatile configuration memory.

#### Configuration register is 0x2142

Switch#

5. Ejecute el comando configure memory o el comando copy startup-config running-config para copiar la NVRAM en la memoria. No ejecute el configure terminal, que muestra la configuración predeterminada del módulo. Switch#configure memory

```
Uncompressed configuration from 1307 bytes to 3014 bytes
Switch#
00:13:52: %SYS-5-CONFIG_I: Configured from memory by console
c-4006-SUPIII#
```

- 6. Ejecute el comando show ip interface brief para asegurarse de que las interfaces que estaban en uso anteriormente muestran un estado up/up.Si alguna de las interfaces que estaban en uso antes de que la recuperación de contraseña se muestre abajo, ejecute el comando no shutdown en esa interfaz para activar la interfaz.
- 7. Ejecute el comando write terminal o el comando show running-config para mostrar la configuración guardada en el módulo.

```
Building configuration...
Current configuration : 3014 bytes
version 12.1
no service pad
service timestamps debug uptime
service timestamps log uptime
no service password-encryption
service compress-config
!
hostname c-4006-SUPIII
1
boot system flash bootflash:
!
vtp mode transparent
!--- Output suppressed.
line con 0 stopbits 1 line vty 0 4 login
1
end
c-4006-SUPIII#
```

c-4006-SUPIII#show running-config

Ahora ya puede cambiar la contraseña en el módulo.

```
8. Ejecute estos comandos para cambiar la contraseña:
c-4006-SUPIII#configure terminal
Enter configuration commands, one per line. End with CNTL/Z.
c-4006-SUPIII(config)#no enable secret
```

!--- This step is necessary if the switch had an enable secret password. c-4006SUPIII(config)#enable secret < password >
[Choose a strong password with at least one capital letter,
 one number, and one special character.]

!--- This command sets the new password.

 Asegúrese de volver a cambiar el valor del registro de configuración a 0x2102.Complete estos pasos en elprompt de configuración para cambiar y verificar el valor del registro de configuración.

```
c-4006-SUPIII(config)#config-register 0x2102
c-4006-SUPIII(config)# ^Z
c-4006-SUPIII#
00:19:01: %SYS-5-CONFIG_I: Configured from console by console
c-4006-SUPIII#write memory
!--- This step saves the configuration. Building configuration...
Compressed configuration from 3061 bytes to 1365 bytes[OK]
c-4006-SUPIII#show version
!--- This step verifies the value change.
Cisco Internetwork Operating System Software
IOS (TM) Catalyst 4000 L3 Switch Software (cat4000-IS-M),
Version 12.1(8a)EW, RELEASE SOFTWARE (fc1)
TAC Support: <a href="http://www.cisco.com/tac">http://www.cisco.com/tac</a>
Copyright (c) 1986-2002 by cisco Systems, Inc.
Compiled Thu 24-Jan-02 17:34 by ccai
Image text-base: 0x00000000, database: 0x00AA2B8C
ROM: 12.1(10r)EY(1.21)
c-4006-SUPIII uptime is 20 minutes
System returned to ROM by reload
Running default software
cisco WS-C4006 (MPC8245) processor (revision 7) with 262144K bytes of memory.
Processor board ID FOX04183666
Last reset from Reload
32 Gigabit Ethernet/IEEE 802.3 interface(s)
467K bytes of nonvolatile configuration memory.
Configuration register is 0x2142 (will be 0x2102 at next reload)
c-4006-SUPIII#
```

En este momento, ha cambiado la contraseña.

#### Ejemplo de configuración y salida

Este ejemplo de resultado es el resultado del procedimiento de recuperación de contraseña en un Catalyst 4000 Supervisor Engine III.

```
c-4006-SUPIII> enable
Password:
Password:
```

Password: % Bad secrets

Dagobah FPGA revision 43

!--- Here, you power cycle the switch. \* \* \* \* \* \* \* \* \* \* \* \* \* \* \* \* X4014 System. \* \* Copyright (c) 1999-2000, 2001 by Cisco Systems, Inc. \* \* All rights reserved. 12.1(10r)EY(1.21) Board type 1, Board revision 7 Swamp FPGA revision 16, Dagobah FPGA revision 43 Timer interrupt test passed. MAC Address : 00-02-b9-83-af-fe IP Address : 172.16.84.122 Netmask : 255.255.255.0 Gateway : 172.16.84.1 TftpServer : Not set. Main Memory : 256 Mbytes \*\*\*\*\* The system will autoboot in 5 seconds \*\*\*\*\* Type control-C to prevent autobooting. !--- At this point, press Ctrl-C. Autoboot cancelled..... please wait !!! Autoboot cancelled..... please wait !!! rommon 1 > [interrupt] rommon 1 > [interrupt] rommon 1 > confreg Configuration Summary : => load ROM after netboot fails => console baud: 9600 => autoboot from: commands specified in 'BOOT' environment variable do you wish to change the configuration? y/n [n]: y enable "diagnostic mode"? y/n [n]: n enable "use net in IP bcast address"? y/n [n]: n disable "load ROM after netboot fails"? y/n [n]: n enable "use all zero broadcast"? y/n [n]: n enable "break/abort has effect"? y/n [n]: n enable "ignore system config info"? y/n [n]: y change console baud rate? y/n [n]: n change the boot characteristics? y/n [n]: n Configuration Summary : => load ROM after netboot fails => ignore system config info => console baud: 9600 => autoboot from: commands specified in 'BOOT' environment variable do you wish to save this configuration? y/n [n]: y You must reset or power cycle for new configuration to take effect rommon 2 > reset Resetting ..... rommon 3 >ROM Monitor Program Version 12.1(10r)EY(1.21) Board type 1, Board revision 7 Swamp FPGA revision 16,

```
Timer interrupt test passed.
MAC Address : 00-02-b9-83-af-fe
IP Address : 172.16.84.122
Netmask : 255.255.255.0
Gateway : 172.16.84.1
TftpServer : Not set.
Main Memory : 256 Mbytes
***** The system will autoboot in 5 seconds *****
Type control-C to prevent autobooting.
. . . . .
******* The system Will autoboot now *******
config-register = 0x2142
Autobooting using BOOT variable specified file.....
Current BOOT file is --- bootflash:
Rommon reg: 0x2B004180
*****
k2diags version 1.6
prod: WS-X4014 part: 73-6854-07 serial: JAB0546060Z
Power-on-self-test for Module 1: WS-X4014
Status: (. = Pass, F = Fail)
Traffic using serdes loopback (L2; one port at a time)...
switch port 0: . switch port 1: . switch port 2: .
switch port 3: . switch port 4: . switch port 5: .
switch port 6: . switch port 7: . switch port 8: .
!--- Output suppressed.
Module 1 Passed
Exiting to ios...
Rommon reg: 0x2B000180
!--- Output suppressed.
Restricted Rights Legend
Use, duplication, or disclosure by the Government is
subject to restrictions as set forth in subparagraph
(c) of the Commercial Computer Software - Restricted
Rights clause at FAR sec. 52.227-19 and subparagraph
(c) (1) (ii) of the Rights in Technical Data and Computer
Software clause at DFARS sec. 252.227-7013.
```

cisco Systems, Inc. 170 West Tasman Drive San Jose, California 95134-1706

Cisco Internetwork Operating System Software IOS (TM) Catalyst 4000 L3 Switch Software (cat4000-IS-M), Version 12.1(8a)EW, RELEASE SOFTWARE (fc1) TAC Support: http://www.cisco.com/tac Copyright (c) 1986-2002 by cisco Systems, Inc. Compiled Thu 24-Jan-02 17:34 by ccai Image text-base: 0x0000000, database: 0x00AA2B8C

cisco WS-C4006 (MPC8245) processor (revision 7) with 262144K bytes of memory. Processor board ID FOX04183666 Last reset from Reload 32 Gigabit Ethernet/IEEE 802.3 interface(s) 467K bytes of nonvolatile configuration memory.

Press RETURN to get started!

00:00:21: %SYS-5-RESTART: System restarted --Cisco Internetwork Operating System Software IOS (TM) Catalyst 4000 L3 Switch Software (cat4000-IS-M), Version 12.1(8a)EW, RELEASE SOFTWARE (fc1) TAC Support: <u>http://www.cisco.com/tac</u> Copyright (c) 1986-2002 by cisco Systems, Inc. Compiled Thu 24-Jan-02 17:34 by ccai 00:00:21: %SNMP-5-COLDSTART: SNMP agent on host Switch is undergoing a cold start Switch>enable Switch#show version Cisco Internetwork Operating System Software IOS (TM) Catalyst 4000 L3 Switch Software (cat4000-IS-M), Usersion 10 1(0; DW, DWINDER COMMUNE)

Version 12.1(8a)EW, RELEASE SOFTWARE (fcl)
TAC Support: <u>http://www.cisco.com/tac</u>
Copyright (c) 1986-2002 by cisco Systems, Inc.
Compiled Thu 24-Jan-02 17:34 by ccai
Image text-base: 0x00000000, database: 0x00AA2B8C

ROM: 12.1(10r)EY(1.21) Switch uptime is 5 minutes System returned to ROM by reload Running default software

cisco WS-C4006 (MPC8245) processor (revision 7) with 262144K bytes of memory. Processor board ID FOX04183666 Last reset from Reload 32 Gigabit Ethernet/IEEE 802.3 interface(s) 467K bytes of nonvolatile configuration memory.

#### Configuration register is 0x2142

Switch#

Switch#configure memory

Uncompressed configuration from 1307 bytes to 3014 bytes c-4006-SUPIII# 00:13:52: %SYS-5-CONFIG\_I: Configured from memory by console c-4006-SUPIII#**show running-config Building** configuration...

Current configuration : 3014 bytes ! version 12.1 no service pad service timestamps debug uptime service timestamps log uptime no service password-encryption

```
service compress-config
1
hostname c-4006-SUPIII
1
boot system flash bootflash:
1
vtp mode transparent
vlan 20 private-vlan primary ! vlan 100 ! vlan 202 private-vlan association 440 ! vlan 440 private-vlan isolated ! vlan 500 ip subnet-
zero no ip domain-lookup ! ip multicast-routing ! ! interface GigabitEthernet1/1 no switchport ip address 10.1.1.1 255.255.255.0 ip
pim dense-mode ! interface GigabitEthernet1/2 no switchport ip address 10.2.2.2 255.255.255.0
1
!--- Output suppressed.
interface Vlan1 ip address 172.16.84.140 255.255.255.0 ip pim dense-mode ! interface Vlan2 no ip address shutdown ! interface
Vlan20 no ip address shutdown
!--- Output suppressed.
line con 0 stopbits 1 line vty 0 4 login
1
end
c-4006-SUPIII#configure terminal
Enter configuration commands, one per line. End with CNTL/Z.
c-4006-SUPIII(config) #no enable secret
!--- This step is necessary if the switch had an enable secret password.
c-4006-SUPIII(config)#enable secret < password >
[Choose a strong password with at least one capital letter,
one number, and one special character.]
c-4006-SUPIII(config)#config-register 0x2102
c-4006-SUPIII(config)#^Z
c-4006-SUPIII#
00:19:01: %SYS-5-CONFIG_I: Configured from console by console
c-4006-SUPIII#write memory
Building configuration...
Compressed configuration from 3061 bytes to 1365 bytes[OK]
c-4006-SUPIII#show version
Cisco Internetwork Operating System Software
IOS (TM) Catalyst 4000 L3 Switch Software (cat4000-IS-M),
Version 12.1(8a)EW, RELEASE SOFTWARE (fc1)
TAC Support: http://www.cisco.com/tac
Copyright (c) 1986-2002 by cisco Systems, Inc.
Compiled Thu 24-Jan-02 17:34 by ccai
Image text-base: 0x00000000, database: 0x00AA2B8C
ROM: 12.1(10r)EY(1.21)
c-4006-SUPIII uptime is 20 minutes
System returned to ROM by reload
Running default software
cisco WS-C4006 (MPC8245) processor (revision 7) with 262144K bytes of memory.
Processor board ID FOX04183666
Last reset from Reload
32 Gigabit Ethernet/IEEE 802.3 interface(s)
467K bytes of nonvolatile configuration memory.
```

Configuration register is 0x2142 (will be 0x2102 at next reload)

# Información Relacionada

- <u>Combinaciones de Secuencias Estándar de Teclas de Interrupción Durante la Recuperación</u>
   <u>de Contraseña</u>
- Procedimientos para Recuperación de Contraseñas
- Soporte Técnico al switch LAN
- Soporte Técnico y Documentación Cisco Systems

#### Acerca de esta traducción

Cisco ha traducido este documento combinando la traducción automática y los recursos humanos a fin de ofrecer a nuestros usuarios en todo el mundo contenido en su propio idioma.

Tenga en cuenta que incluso la mejor traducción automática podría no ser tan precisa como la proporcionada por un traductor profesional.

Cisco Systems, Inc. no asume ninguna responsabilidad por la precisión de estas traducciones y recomienda remitirse siempre al documento original escrito en inglés (insertar vínculo URL).